#### Inscription via la plate-forme Splex/Sportnroll

Pour la première inscription sur ce site, cliquez sur le bouton Créer un compte « parent »

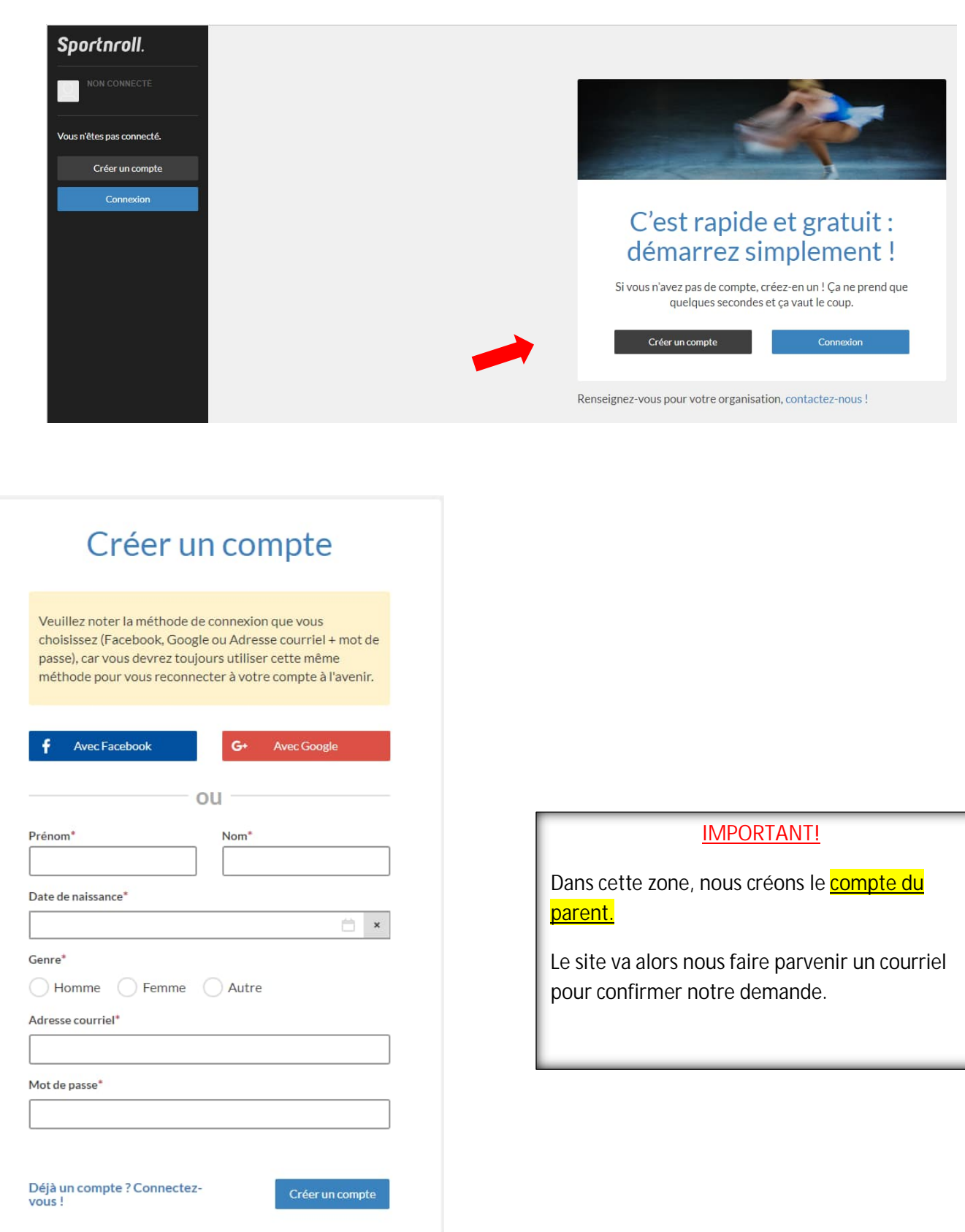

| Bonjour 💼                                                                                                    |                                              |
|----------------------------------------------------------------------------------------------------|----------------------------------------------|
| Il ne vous reste qu'à confirmer votre adresse courriel afin de compléter la<br>création de votre compte Sportnroll. Pour ce faire, veuillez cliquez sur le<br>bouton ci-dessous :                                                    |                                              |
| Confirmer mon adresse courriel                                                                                                    |                                              |
| Si vous n'êtes pas en mesure de cliquer sur « Confirmer mon adresse courriel<br>», copiez et collez le lien suivant dans votre navigateur :<br>https://app.sportnroll.com/sessions/validate/f985bb02-35b8-4da7-9963-<br>959dce8024d7 | •                                            |
| Vous n'êtes pas l'auteur de cette demande de création de compte ? Vous<br>pouvez ignorer ce courriel.                                                                                                    | Cliquez sur ce lien et il va nous            |
| Merci,<br>L'équipe Sportnroll<br>support@sportnroll.com                                                                                                    | apporter sur le site dans le compte parents. |

### Complétez le tableau d'informations

| Sportnroll. 🗧        |                            |                                                  |
|----------------------|----------------------------|--------------------------------------------------|
|                      | Votre nom sera inscrit ici |                                                  |
| Paramètres du compte | Sous UTILISATEUR           |                                                  |
| C Formulaires        |                            | Complétez vos                                    |
| Mes finances         |                            | informations                                     |
| 🖳 Relevés fiscaux    |                            | Informations                                     |
| 🖆 Dépôt de fichiers  |                            | Les champs suivants sont requis.                 |
| Déconnexion          |                            | Prénom                                           |
|                      |                            |                                                  |
|                      |                            | Nom                                              |
|                      |                            |                                                  |
|                      |                            | Date de naissance                                |
|                      |                            | 🗎 ×                                              |
|                      |                            | Genre                                            |
|                      |                            | Homme Femme Autre                                |
|                      |                            | Pays                                             |
|                      |                            | Canada v x                                       |
|                      |                            | Province / État                                  |
|                      |                            | Sélectionnez un état ou une province 🗸 🗸         |
|                      |                            | Ville                                            |
|                      |                            | Écrivez pour rechercher (3 caractères ou plus) v |
|                      |                            |                                                  |
|                      |                            |                                                  |
|                      |                            | Soumettre                                        |
|                      |                            |                                                  |

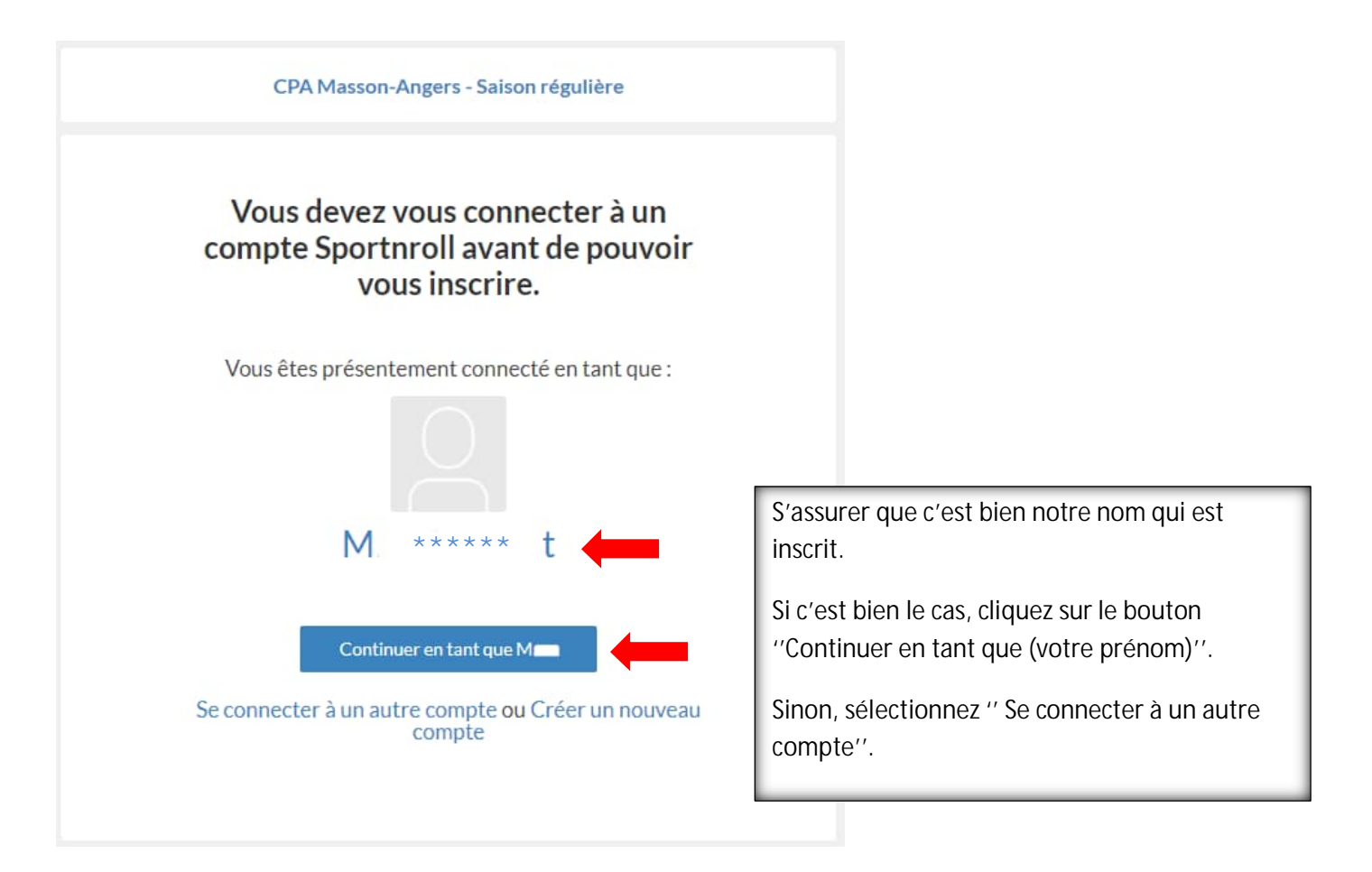

Créer un compte enfant pour chaque patineur/patineuse à inscrire

| CPA Masson-Angers - Saison régulière               |  |  |
|----------------------------------------------------|--|--|
| Compte                                             |  |  |
| Sélectionnez la personne que vous désirez inscrire |  |  |
| + + + + + + + + + + + + + + + + + + +              |  |  |
| Précédent                                          |  |  |
|                                                    |  |  |

| Créer un compte enfant          |           |
|---------------------------------|-----------|
| Brénem                          |           |
| Prénom enfant                   |           |
| Nom                             |           |
| Nom de famille enfant           |           |
| Date de naissance               |           |
| 2007-08-06                      | <b>×</b>  |
| Genre<br>Garçon 💿 Fille 🔷 Autre |           |
|                                 | Soumettre |

### Inscription à l'activité ou aux activités

| CPA Masson-Angers - Saison régulière               |                                                       |
|----------------------------------------------------|-------------------------------------------------------|
| Compte                                             |                                                       |
| Sélectionnez la personne que vous désirez inscrire |                                                       |
| O O - M t (43 ans)                                 |                                                       |
| Prénom enfant Nom de famille enfant (14 ans)       | Sélectionnez l'enfant et cliquez sur <u>Suivant</u> . |
| + Créer un nouveau compte enfant                   |                                                       |
| Précédent Suivan                                   | ıt                                                    |
|                                                    |                                                       |

Inscrire l'adresse pour la facturation.

Entrez l'adresse de membre à inscrire. S'il réside à la même adresse, vous pouvez cocher ''Même adresse que la facturation''.

|                                                  | CPA Masson-Angers - Saison régulière                                                                                   |  |
|--------------------------------------------------|----------------------------------------------------------------------------------------------------|--|
| CPA Masson-Angers - Saison régulière             | Veuillez entrer l'adresse du membre                                                                                    |  |
| Veuillez entrer l'adresse de facturation         | Même adresse que la facturation Adresse Adresse (ligne 2)                                                              |  |
| Adresse (ligne 2)                                | Auresse (light 2)                                                                                                    |  |
| Pays                                             | Pays                                                                                                    |  |
| Canada 🗸 🗙                                       | Canada v ×                                                                                                    |  |
| Province / État                                  | Province / État                                                                                                    |  |
| Sélectionnez un état ou une province 🗸 🗸         | Québec v *                                                                                                    |  |
| Ville                                            | Ville                                                                                                    |  |
| Écrivez pour rechercher (3 caractères ou plus) v | Gatineau (Gatineau)  Veuillaz entrer un texte pour effectuer une recherche dans la liste. Un maximum de 100 choix sera |  |
| Code postal                                      | affiché à la fois.<br>Code postal                                                                                      |  |
| Téléphone                                        | Téléphone                                                                                                    |  |
| Téléphone secondaire                             | Téléphone secondaire                                                                                                   |  |
| Courriel                                         | Courriel                                                                                                    |  |
|                                                  | pronovost.julie@gatineau.ca                                                                                            |  |
| Précédent Suivant                                | Précédent Suivant.                                                                                                    |  |

# Sélection des activités

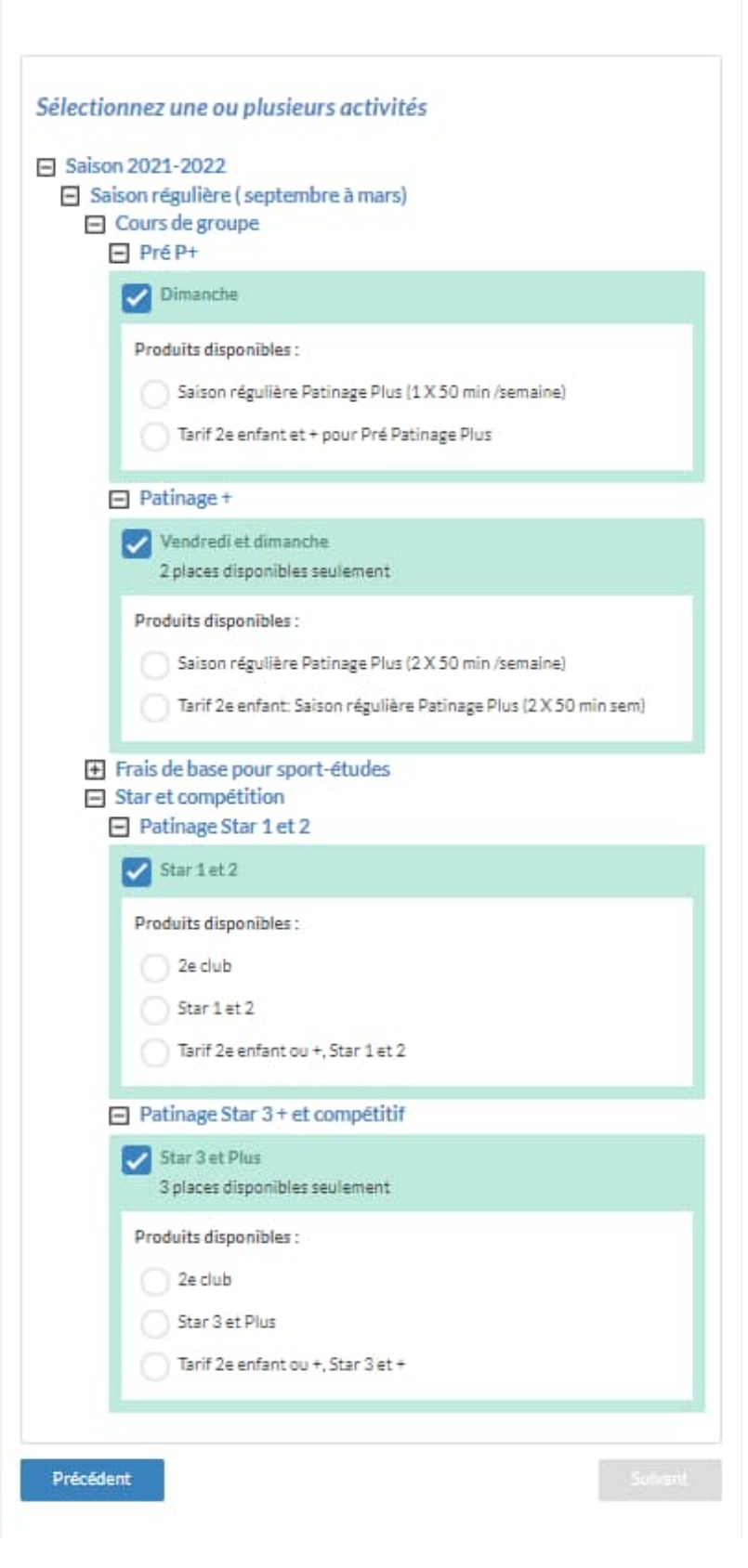

Sélectionnez l'activité et cliquez sur SUIVANT

N.B. Pour l'inscription d'un deuxième enfant, refaire les étapes à partir de la création du compte enfant.

Sélectionnez le Tarif 2<sup>e</sup> enfant dans la catégorie désirée. Alors un rabais sera appliqué sur le tarif de base.

Sélectionner la ou les activités désirées pour l'enfant et cliquer sur <u>Suivant</u>

## Félicitations !

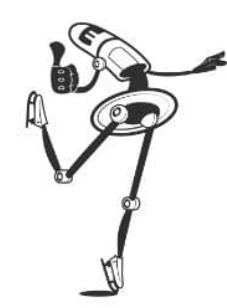

Il faut maintenant passer à la prochaine étape, le paiement.

Cliquer sur **Payer cette facture en ligne** pour procéder au paiement de votre inscription. Votre inscription sera officielle seulement lorsque le paiement sera effectué.

Merci pour votre inscription!

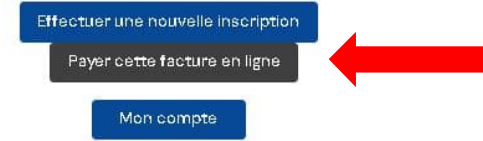

<u>MÊME SI LE</u> <u>SYSTÈME VOUS</u> <u>FÉLICITE, VOUS</u> <u>N'AVEZ PAS</u> <u>TERMINÉ!!</u>

N'OUBLIEZ PAS QU'IL FAUT EFFECTUER LE PAIEMENT À LA FIN DE LA PROCÉDURE POUR COMPLÉTER L'INSCRIPTION